## **ViewX HMI**

Windows XP 安裝 USB 驅動程式步驟

- 1. 請先安裝規劃軟體 ViewX v1.28 以後的版本。(http://www.vx-hmi.com)
- 2. 安裝規劃軟體完畢後,請將 HMI 接上 DC 24 伏特電源。
- 3. 準備 USB 連接線,一端為 A Type 接頭, 一端為 B Type 接頭。

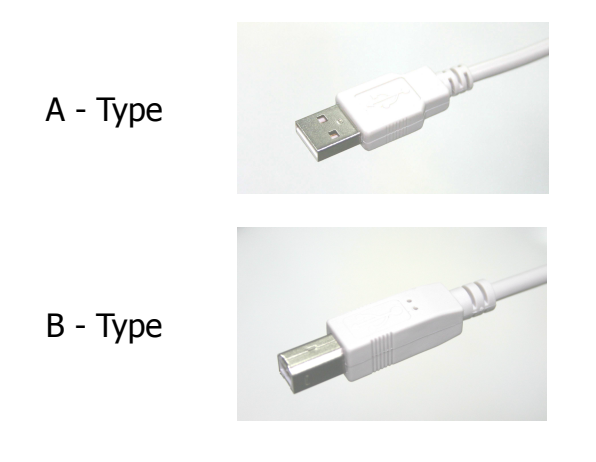

- 4. USB 連接線 一端 A Type 連接至電腦 USB 連接座,再將 USB 連接線 一端 B Type 連接至 HMI 背面 標示[USB Device] 的連接座。
- 5. 約1至5秒,電腦作業系統會出現視窗畫面, 勾選『不,現在不要(T)』後, 按『下一步』。

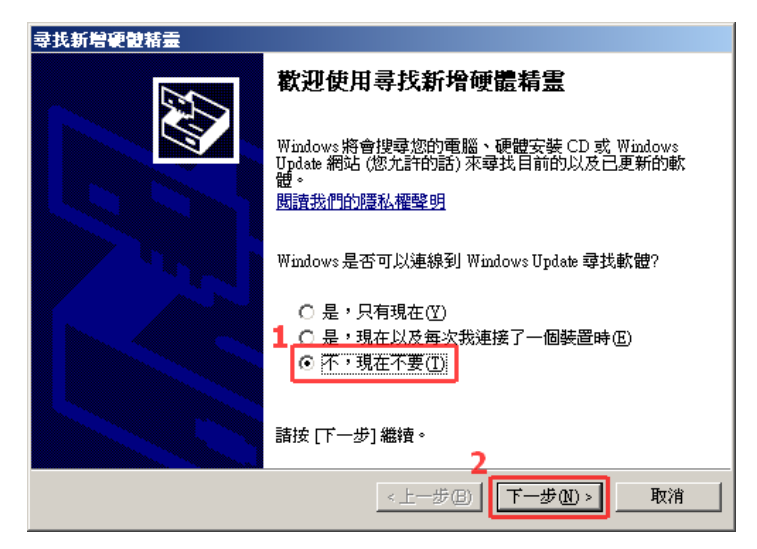

圖 1

6. 勾選『從清單或特定位置安裝(進階)(S)』後,按『下一步』。

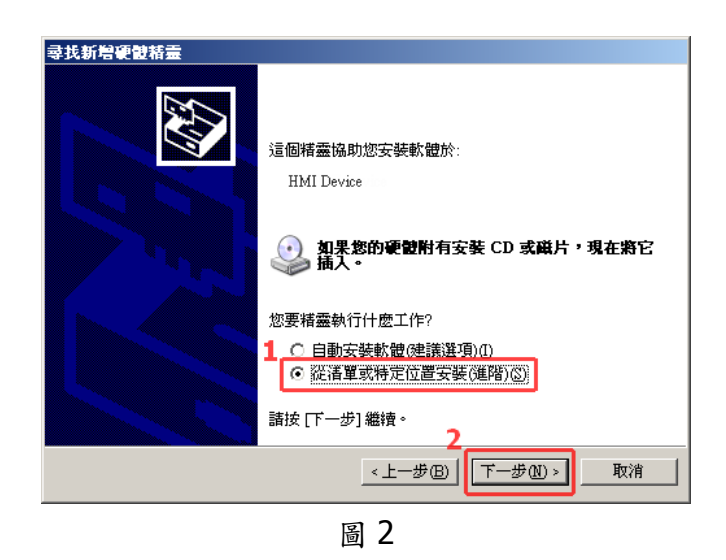

7. 勾選『搜尋時包括這個位置(O)』後,點選『瀏覽』按鈕選擇 ViewX 規劃軟體安裝目錄底 下的[USB Driver]驅動程式目錄。

| <b>尋找新增硬體精靈</b>                                    |
|----------------------------------------------------|
| 諸選擇懲的搜尋和安裝選項。                                      |
| ● 在這些位置中搜尋最好的驅動程式②                                 |
| 使用下列核取方塊來限制或擴充包括本機路徑和可卸除式媒體的預設搜尋,將安<br>裝找到的最佳驅動程式。 |
| □ 搜尋可卸除式媒體 (軟碟, CD-ROM)( <u>M</u> )                |
| 1 ▼ 搜尋時包括這個位置(0):                                  |
| C.\Program Files\WX\WiewX 1.28\USB Driver 💽 🔐 (法)  |
| ○ 不要搜尋,我將選擇要安裝的驅動程式(D)                             |
| 選擇這個選項來從清單中選取裝置驅動程式。Windows不保證您所選取的驅動程式最符合您的硬體。    |
|                                                    |
| 2                                                  |
| <上一步(E) 下一步(E) 取消                                  |

圖 3

8. 點選『繼續安裝』按鈕。

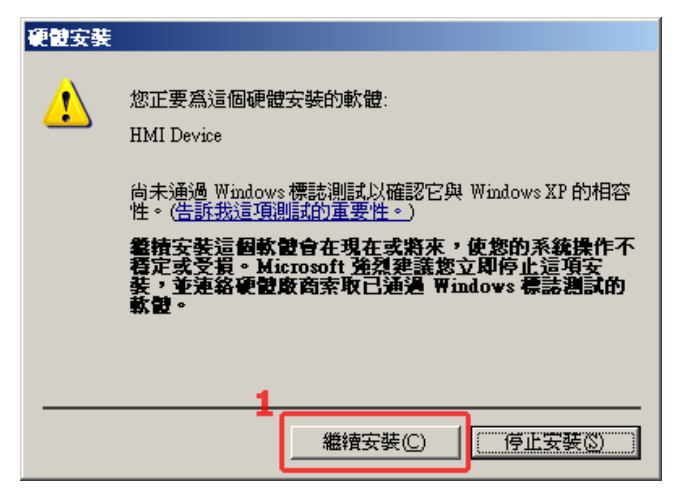

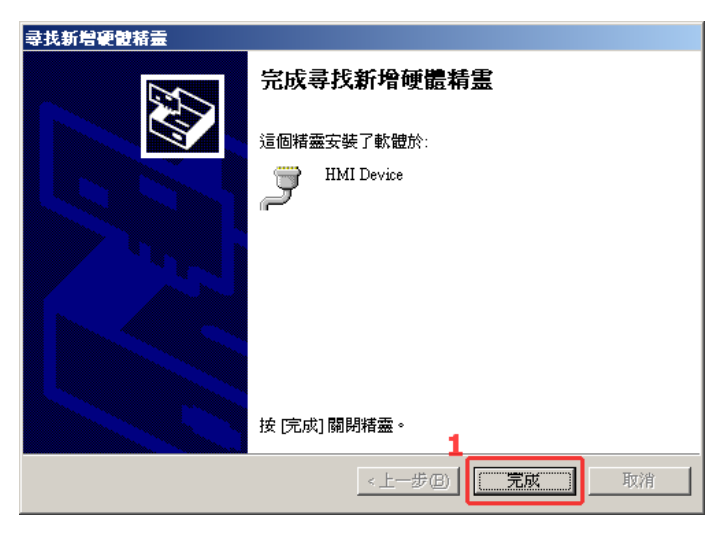

圖 5

9.開啟 ViewX 規劃軟體,在選單[HMI]->[設定]->[通訊設定],設定視窗內,連線裝置下拉列示 盒,就會出現該[HMI Device]裝置,提供上載/下載使用。

| 通訊設定                                      |
|-------------------------------------------|
| 上載/下載   模擬通訊設定                            |
| 通訊埠設定                                     |
| 連線裝置: COM10 - (HMI Device)                |
| Competerated Competerated Competerated    |
| ◎ 使用回た速率進続 COM10 - (HMI Device)           |
| ○ 自動嘗試不同速率COM3 - (UPTECH PCI Serial Port) |
|                                           |
|                                           |
|                                           |
|                                           |
|                                           |
|                                           |
|                                           |
|                                           |
| 2                                         |
| ✓ 確定                                      |
|                                           |

圖 6